# **TUTO Stats SCRIB**

A faire dans Orphée NX avec le module Statistiques

|            |                            | Ę. | Recherche | catalogue    | - 3       | Recherche adhérents     |           | - 1                    |              |         |               |
|------------|----------------------------|----|-----------|--------------|-----------|-------------------------|-----------|------------------------|--------------|---------|---------------|
|            |                            | 3  | -# D      | ocuments     | × -#      | Compteur de passage 🛛 🗙 | -4        | Raccourcis             | s ×          |         |               |
| Me         | nus                        |    |           |              |           |                         |           |                        |              |         |               |
| ľ          | Raccourcis                 |    | Menus     | disponibles  | 5         |                         |           |                        |              |         |               |
|            |                            |    | Catalogue | Acquisitions | Autorités | Prêts BM, gestion des   | adhérents | Retou <mark>r</mark> s | Statistiques | GED Out | ils MD/Réseau |
| Cata       | alogue Recherche           | ^  |           |              |           |                         |           |                        |              |         |               |
| Q          | Recherche avancée          |    |           |              |           |                         |           |                        |              |         |               |
| Usa        | gers Service public        | ^  | St        | atistiques   |           |                         |           |                        |              |         |               |
| F          | Catalogage                 |    |           |              |           |                         |           |                        |              |         |               |
|            | Adhérents                  |    |           |              |           |                         |           |                        |              |         |               |
| 20         | Adhésions                  |    |           |              |           |                         |           |                        |              |         |               |
| 4          | Retours                    |    |           |              |           |                         |           |                        |              |         |               |
| <u>.u.</u> | Statistiques               |    |           |              |           |                         |           |                        |              |         |               |
| ÷          | Editions                   |    |           |              |           |                         |           |                        |              |         |               |
| •0         | Accéder à la configuration |    |           |              |           |                         |           |                        |              |         |               |
|            | Modifier les formulaires   |    |           |              |           |                         |           |                        |              |         |               |
| Méo        | liation Communication      | ^  |           |              |           |                         |           |                        |              |         |               |
| Aut        | res fonctions              |    |           |              |           |                         |           |                        |              |         |               |
| ľ          | Raccourcis                 |    |           |              |           |                         |           |                        |              |         |               |
|            |                            |    |           |              |           |                         |           |                        |              |         |               |
|            |                            |    |           |              |           |                         |           |                        |              |         |               |

#### Dans les grilles existantes

|   | STATISTIQUES        | 3 | Grilles existantes                                      |                       | Déplacer |
|---|---------------------|---|---------------------------------------------------------|-----------------------|----------|
|   | Stats générales     | ^ |                                                         |                       |          |
| ^ | Uniquement menu PNB | _ |                                                         |                       |          |
|   | Type de statistique | ~ | Adhérents actifs par âge et par mois.sti                | Modifié le 20/01/2024 | Ô        |
| ^ | Grilles existantes  |   |                                                         |                       |          |
|   | Indicateurs         |   | Adhérents actifs sur le mois écoulé.sti                 | Modifié le 20/01/2024 | Ê        |
|   | Stats pré-calculées | ~ |                                                         |                       |          |
|   |                     |   | Chanac Adhérents actifs sur le mois écoulé.sti          | Modifié le 22/01/2024 | â        |
|   |                     |   | chanac Compteur de passages par jour sur la semaine.sti | Modifié le 22/01/2024 | â        |

Pour info, il existe un dossier SCRIB tout en bas qui est vide pour l'instant mais dans lequel nous vous conseillons d'enregistrer vos statistiques au fur et à mesure afin de les retrouver pour l'année prochaine.

### Exemple pour la BM de Chanac

|  | SCRIB 10 états                                                    |                       |   |
|--|-------------------------------------------------------------------|-----------------------|---|
|  | SCRIB D101-116-128 Livres imprimés.sti                            | Modifié le 14/03/2024 | â |
|  | SCRIB D102-117-129-131 Acquisitions.sti                           | Modifié le 14/03/2024 | â |
|  | SCRIB D103-118-130 Pilons.sti                                     | Modifié le 14/03/2024 | â |
|  | SCRIB D144, D142, D143, D409, D411, D447, D448 contenu rayons.sti | Modifié le 14/03/2024 | Ô |
|  | SCRIB E111 E120 E129 E138 Adhésions.sti                           | Modifié le 14/03/2024 | Ô |
|  | SCRIB E112-121-130-139-103 Adherents actifs.sti                   | Modifié le 14/03/2024 | Ô |
|  | SCRIB E141 nveaux dont habitants communes.sti                     | Modifié le 14/03/2024 | Ô |
|  | SCRIB E143 Nvelle collectivité.sti                                | Modifié le 14/03/2024 | â |

# D1 - Livres imprimés

#### Fonds

| D101 – Adulte – UM   |  |
|----------------------|--|
| D116 – Jeunesse – UM |  |
| D128 – Total         |  |

#### Pour le D101-116-128 Type de statistique Catalogue > Documents

| inconcercine controgue           |   | · •••                   |             |          |                   |               |                              | 04812 Chanac, 026 Cha | inac - Sess. : 1 😈 🦉 |             |
|----------------------------------|---|-------------------------|-------------|----------|-------------------|---------------|------------------------------|-----------------------|----------------------|-------------|
| ->= Documents                    | × |                         |             |          |                   |               |                              |                       |                      | ×           |
| STATISTIQUES                     | 0 | Documents               |             |          |                   |               | c                            | Afficher Enregistrer  | Imprimer Export      | Information |
| Stats générales                  | ^ |                         |             |          |                   |               |                              |                       |                      |             |
| Uniquement menu PNB              | _ | Informations à afficher |             | Filtre ( | en plus de site = | Suppression   | des lignes et colonnes vides |                       |                      |             |
| Catalogue                        | ~ | Support × Section ×     |             |          | - Site p          | ropriétaire × |                              | ✓ Filtres notices     | A.                   |             |
| Documents                        |   |                         |             |          |                   |               |                              |                       | inscrire le          |             |
| Origine des notices              |   |                         |             |          | Site propriétaire |               | == ~                         | E.                    | nom de votre BM      |             |
| Origine des notices 801 + N°     |   |                         |             |          |                   |               |                              | < >                   |                      |             |
| Pilons                           |   | Section Support         |             | c CD     | d DVD             | i Jeux        | Llivre                       | a Livre cd/dvd        | n Dériodique         | Total       |
| Statistiques globales sur la bas | e | 01 Adulte               |             | 0        | 2                 | <u>6</u>      | 1794                         | 0                     | <u>1</u>             | 1803        |
| Commandes (Année)                |   | 02 Jeunesse             |             | 2        | 0                 | <u>8</u>      | 898                          | 1                     | 64                   | 973         |
| Collections de périodiques       |   | 03 Adolescent           |             | 0        | 0                 | 0             | <u>5</u>                     | 0                     | 0                    | 5           |
|                                  |   | autres                  |             | 1        | 0                 | 0             | 132                          | 0                     | 0                    | 133         |
| Grilles existantes               |   |                         | Total       | <u>3</u> | <u>2</u>          | <u>14</u>     | 2829                         | 1                     | <u>65</u>            | 2914        |
| Indicateurs                      |   |                         |             |          |                   |               |                              |                       |                      |             |
| Stats pré-calculées              | ~ |                         |             |          |                   |               |                              |                       |                      |             |
|                                  |   |                         | 01 Adulte - |          |                   |               |                              |                       |                      |             |

Récupérez les chiffres dans la colonne concernée

| D102 – Acquisitions - Adulte – UM               |   |
|-------------------------------------------------|---|
| D117 – Acquisitions – Jeunesse – UM             |   |
| D129 – Acquisitions – Total                     | Ι |
| D131 – Acquisitions – dont nombre de dons – TIT | ľ |

## Pour le D102-117-129-131-410-412 Type de statistique Catalogue > Documents

| -H Documents                              | × | Documents                                                                                                    | ×                                                                                                    |                                                                  |                                                                          |                                                  |                                                                                                    |                                                                      |                                                                                                    |                                                           | ×                                                                                                    |
|-------------------------------------------|---|----------------------------------------------------------------------------------------------------|----------------------------------------------------------------------------------------------------|------------------------------------------------------------------|--------------------------------------------------------------------------|--------------------------------------------------|----------------------------------------------------------------------------------------------------|----------------------------------------------------------------------|----------------------------------------------------------------------------------------------------|-----------------------------------------------------------|----------------------------------------------------------------------------------------------------|
| STATISTIQUES                              | 3 | Documents                                                                                                    |                                                                                                    |                                                                  |                                                                          |                                                  |                                                                                                    | Afficher                                                             | rer Imprime                                                                                                    | er Export                                                 | Information                                                                                                    |
| Stats générales                           | ^ |                                                                                                    |                                                                                                    |                                                                  |                                                                          |                                                  |                                                                                                    |                                                                      |                                                                                                    |                                                           |                                                                                                    |
| Uniquement menu PNB                       |   | Informations à affiche                                                                                               | 21                                                                                                    |                                                                  | Filtre (en plus de site =<br>04812 Chanac)                               | 🗹 Sup                                            | ppression des lign                                                                                                    | nes et colonnes vides                                                |                                                                                                    |                                                           |                                                                                                    |
| Type de statistique<br>Grilles existantes | ~ | Support × Section                                                                                                    | on × Fonds Cnl ×                                                                                                    | -                                                                | Date d'achat × Site                                                      | dépôt ×                                          |                                                                                                    | Filtres notices                                                      |                                                                                                    |                                                           |                                                                                                    |
| Indicateurs                               |   |                                                                                                    |                                                                                                    |                                                                  | Date d'achat                                                             | enti                                             | r ~ 01/0                                                                                                    | 01/2023                                                              |                                                                                                    |                                                           |                                                                                                    |
| Stats pré-calculées                       | ~ |                                                                                                    |                                                                                                    |                                                                  |                                                                          |                                                  | 31/1                                                                                                    | 12/2023                                                              |                                                                                                    |                                                           |                                                                                                    |
|                                           |   |                                                                                                    |                                                                                                    |                                                                  | Site dépôt                                                               | ==                                               | valeur vi                                                                                                    | ide : @vide -                                                        |                                                                                                    |                                                           |                                                                                                    |
|                                           |   |                                                                                                    |                                                                                                    |                                                                  |                                                                          |                                                  |                                                                                                    |                                                                      |                                                                                                    |                                                           |                                                                                                    |
|                                           |   | Section - Fonds Cnl                                                                                                  | Support c CD                                                                                                    | d DVD                                                            | g Gros caractères                                                        | j Jeux                                           | l Livre                                                                                                    | a Livre cd/dvd p P                                                   | ériodique                                                                                                    | T Tablette                                                | Total                                                                                                    |
|                                           |   | Section - Fonds Cnl<br>01 Adulte                                                                                     | Support c CD                                                                                                    | <b>d DVD</b><br>28                                               | g Gros caractères<br>1                                                   | <b>j Jeux</b><br>0                               | l Livre<br>236                                                                                                    | a Livre cd/dvd p P                                                   | <b>ériodique</b><br>0                                                                                                    | T Tablette                                                | Total                                                                                                    |
|                                           |   | Section - Fonds Cnl<br>01 Adulte<br>1 Achat                                                                          | Support c CD<br>1<br>0                                                                                                    | d DVD<br>28<br>0                                                 | g Gros caractères<br>7<br>0                                              | j Jeux<br>0<br>0                                 | l Livre<br>236<br>44                                                                                                    | a Livre cd/dvd p P<br>0<br>0                                         | <mark>ériodique</mark><br>0<br>0                                                                                                    | T Tablette<br>1<br>0                                      | <b>Total</b><br>267<br>44                                                                                                    |
|                                           |   | Section - Fonds Cnl<br>01 Adulte<br>1 Achat<br>2 Don                                                                 | Support c CD<br>7<br>0<br>0                                                                                                    | d DVD<br>28<br>0                                                 | g Gros caractères<br>1<br>0<br>0                                         | j Jeux<br>0<br>0                                 | l Livre<br>236<br>44<br>70                                                                                                    | a Livre cd/dvd p P<br>0<br>0<br>0                                    | <mark>ériodique</mark><br>0<br>0<br>0                                                                                                    | T Tablette<br>1<br>0<br>0                                 | Total           267           44           70                                                                                   |
|                                           |   | Section - Fonds Cnl<br>01 Adulte<br>1 Achat<br>2 Don<br>autres                                                       | Support c CD<br>7<br>0<br>0<br>1                                                                                                    | d DVD<br>28<br>0<br>0<br>28                                      | g Gros caractères<br>7<br>0<br>0<br>1                                    | j Jeux<br>0<br>0<br>0                            | Livre<br>236<br>44<br>70<br>122                                                                                                   | a Livre cd/dvd p P<br>0<br>0<br>0<br>0<br>0                          | ériodique<br>0<br>0<br>0<br>0                                                                                                    | T Tablette<br>1<br>0<br>0<br>1                            | Total           267           44           70           153                                                                     |
|                                           |   | Section - Fonds Cnl<br>01 Adulte<br>1 Achat<br>2 Don<br>autres<br>02 Jeunesse                                        | Support         c CD           7         0           0         1           1         4                                                                                                    | d DVD<br>28<br>0<br>0<br>28<br>28<br>7                           | g Gros caractères<br>7<br>0<br>0<br>1<br>2<br>0                          | j Jeux<br>0<br>0<br>0<br>0<br>0<br>11            | Livre<br>236<br>44<br>70<br>122<br>316                                                                                            | a Livre cd/dvd p P<br>0<br>0<br>0<br>0<br>0<br>1<br>1                | ériodique<br>0<br>0<br>0<br>0<br>0<br>7                                                                                                    | <b>T Tablette</b><br>7<br>0<br>0<br>1<br>0                | Total           267           44           70           153           346                                                       |
|                                           |   | Section - Fonds Cal<br>01 Adulte<br>1 Achat<br>2 Don<br>autres<br>02 Jeunesse<br>1 Achat                             | Support         c CD           1         0           0         1           1         4           0         0                                                                                                    | d DVD<br>28<br>0<br>28<br>28<br>7<br>0                           | g Gros caractères<br>1<br>0<br>0<br>1<br>0<br>0<br>0                     | j Jeux<br>0<br>0<br>0<br>0<br>111<br>0           | I Livre           236           44           70           122           316           48                                          | a Livre cd/dvd p P<br>0<br>0<br>0<br>0<br>0<br>0<br>1<br>1<br>0<br>0 | ériodique<br>0<br>0<br>0<br>0<br>7<br>6                                                                                                    | <b>T Tablette</b> 7 0 0 1 0 0 0 0 0 0 0 0 0 0 0 0 0 0 0 0 | Total           267           44           70           153           346           54                                          |
|                                           |   | Section - Fonds Cal<br>01 Adulte<br>1 Achat<br>2 Don<br>autres<br>02 Jeunesse<br>1 Achat<br>2 Don                    | Support         c CD           1         0           0         1           1         0           1         0           1         0           0         0           0         0           0         0                                             | d DVD<br>28<br>0<br>28<br>28<br>7<br>7<br>0<br>0                 | g Gros caractères<br>1 0 0 1 0 1 0 0 0 0 0 0 0 0 0 0 0 0 0               | j Jeux<br>0<br>0<br>0<br>0<br>111<br>0<br>4      | I Livre           236           44           70           122           316           48           39                             | a Livre cd/dvd p P<br>0<br>0<br>0<br>0<br>0<br>0<br>0<br>1<br>1      | ériodique           0           0           0           0           0           0           0           0           0           0           0           0           0           0           0           0           0           0           0           0           0           0           0           0           0           0           0           0           0           0           0           0           0           0           0           0           0           0           0           0           0           0           0           0           0           0           0           0           0           0           0 | T Tablette 7 0 0 1 1 0 0 0 0 0 0 0 0 0 0 0 0 0 0 0        | Total           267           44           70           153           346           54           45                             |
|                                           |   | Section - Fonds Cal<br>01 Adulte<br>1 Achat<br>2 Don<br>autres<br>02 Jeunesse<br>1 Achat<br>2 Don<br>autres          | Support         C CD           1         0           0         1           1         4           0         0           0         0           1         4           0         0           1         4           0         0           1         4 | d DVD<br>28<br>0<br>28<br>28<br>28<br>7<br>7<br>0<br>0<br>0<br>7 | g Gros caractères<br>7<br>0<br>0<br>1<br>0<br>0<br>0<br>0<br>0<br>0<br>0 | j Jeux<br>0<br>0<br>0<br>0<br>111<br>0<br>4<br>7 | 1 Livre           236           44           70           122           316           48           39           229               | a Livre cd/dvd p P<br>0 0 0 0 0 0 0 0 0 0 0 0 0 0 0 0 0 0 0          | ériodique           0           0           0           0           0           0           0           0           0           0           0           0           0           0           0           0           1           0                                                                                                    | T Tablette 7 0 0 1 0 0 0 0 0 0 0 0 0 0 0 0 0 0 0 0        | Total           267           44           70           153           346           54           45           247               |
|                                           |   | Section - Fonds Col<br>01 Adulte<br>1 Achat<br>2 Don<br>autres<br>02 Jeunesse<br>1 Achat<br>2 Don<br>autres<br>Total | Support         c CD           7         0           0         0           1         1           4         0           0         4           5         5                                                                                         | d DVD<br>28<br>0<br>0<br>28<br>7<br>7<br>0<br>0<br>0<br>7<br>35  | g Gros caractères<br>7<br>0<br>0<br>1<br>0<br>0<br>0<br>0<br>0<br>1      | j Jeux<br>0<br>0<br>0<br>11<br>0<br>4<br>7<br>11 | 1 Livre           236           44           70           122           316           48           39           229           552 | a Livre cd/dvd p P<br>0 0 0 0 0 0 0 0 0 0 0 0 0 0 0 0 0 0 0          | ériodique           0           0           0           0           0           0           0           0           0           0           0           0           0           0           0           0           0           0           0           7                                                                                                    | T Tablette 7 0 0 1 0 0 0 0 0 0 0 1 1 1 1 1 1 1 1 1        | Total           267           44           70           153           346           54           45           247           613 |

| D103 – Elimination – Adulte – UM   |
|------------------------------------|
| D118 – Elimination – Jeunesse – UM |
| D130 – Elimination – Total         |

## Pour le D103-108-130-418-419 Type de statistique Catalogue > Pilons

| -H Documents X                    | →4 Pilons ×             |                                                                                   | ×                                       |
|-----------------------------------|-------------------------|-----------------------------------------------------------------------------------|-----------------------------------------|
| STATISTIQUES                      | Pilons                  | Afficher                                                                          | Enregistrer Imprimer Export Information |
| Stats générales                   |                         |                                                                                   |                                         |
| Uniquement menu PNB               | Informations à afficher | Filtre (en plus de site =<br>04812 Chanac) ⊡ Suppression des lignes et colonnes v | ides                                    |
| Catalogue ~                       | Support × Section × •   | Date de suppression × •                                                           |                                         |
| Origine des notices               |                         | Date de suppression entr v 01/01/2023                                             |                                         |
| Origine des notices 801 + N°      |                         | 31/12/2023                                                                        |                                         |
| Pilons                            | Section Support         | l Livre                                                                           | p Périodique Total                      |
| Statistiques globales sur la base | 01 Adulte               | 103                                                                               | 0 103                                   |
| Commandes (Année)                 | 02 Jeunesse             | 61                                                                                | 11 72                                   |
| Collections de nériodiques        | autres                  | 9                                                                                 | 0 9                                     |
| concentons de periodiques         | Total                   | 173                                                                               | 11 184                                  |
| Grilles existantes                |                         |                                                                                   |                                         |
| Indicateurs                       |                         |                                                                                   |                                         |
| Stats pré-calculées 🗸 🗸           |                         |                                                                                   |                                         |

## En dépôt de la bibliothèque départementale au 31 décembre

| D144 – Adulte – UM   | 467  |
|----------------------|------|
| D142 – Jeunesse – UM | 584  |
| D143 – Total – UM    | 1051 |

#### Pour le D144, D142, D143, D409, D411, D447, D448 Type de statistique Catalogue > Documents *Attention : la date de prêt est entre 1900 et le 31 déc. de l'année désirée*

| STATISTIQUES                      | Documents                               |                         |                                 | Afficher Enregistrer | Imprimer Export | Informati |
|-----------------------------------|-----------------------------------------|-------------------------|---------------------------------|----------------------|-----------------|-----------|
| Stats générales ^                 |                                         |                         |                                 |                      |                 |           |
| Uniquement menu PNB               | Informations à afficher                 | Filtre (en plus de site | e = ⊡ Suppression des lignes et | colonnes vides       |                 |           |
| Catalogue ~                       | Section × Support × Site propriétaire × | Bibliothèque actue      | lle × Date de prêt ×            | Filtres notices      |                 |           |
| ocuments                          |                                         |                         |                                 |                      |                 |           |
| rigine des notices                |                                         | Bibliothèque actuel     | le == ~ valeur vide : @v        | ride 👻               |                 |           |
| rigine des notices 801 + N°       |                                         | Date de prêt            | <                               | >                    |                 |           |
| ilons                             |                                         |                         | enti • 01/01/190                |                      |                 |           |
| statistiques globales sur la base |                                         |                         | 14/03/202                       | 23                   |                 |           |
| )                                 | Support - Site propriétaire Section     |                         | 01 Adulte                       | C                    | )2 Jeunesse     | Tot       |
| ommandes (Annee)                  | c CD                                    |                         | 13                              |                      | 9               |           |
| ollections de périodiques         | 04810 MDL 48                            |                         | 13                              |                      | 9               |           |
| Grilles existantes                | d DVD                                   |                         | 34                              |                      | 12              |           |
| Indicateurs                       | 04810 MDL 48                            |                         | 34                              |                      | 12              |           |
|                                   | g Gros caractères                       |                         | 82                              |                      | 0               |           |
|                                   | 04810 MDL 48                            |                         | 82                              |                      | 0               |           |
| Stats pré-calculées 🔹 🗸           |                                         |                         |                                 |                      | 16              |           |
| Stats pré-calculées 🛛 🗸           | j Jeux                                  |                         | 2                               |                      | 40              |           |
| Stats pré-calculées 🛛 🗸           | j Jeux<br>04810 MDL 48                  |                         | 2                               |                      | 46              |           |

# E1 - Usagers - Nouveaux Inscrits

## Total

| E111 – Enfants (de 0 à 14 ans)                       |  |
|------------------------------------------------------|--|
| E120 – Adultes (de 15 à 64 ans)                      |  |
| E129 – Adultes (65 ans et plus)                      |  |
| E138 – Total Adultes                                 |  |
| E102 – Total Enfants et Adultes                      |  |
| E141 – Dont résident dans la commune ou les communes |  |
| E143 – Collectivités                                 |  |

## Pour le E111, E120, E129, E138,

| Recherche catalogue               | - 🔅 Recherche adhérer   | ts 👻                 | 1                               |                               |                               |               |              | 04812 Cha | a<br>nac, 026 Chanac - S | dmin<br>Sess. : 1 |             | E→ Quitter  |
|-----------------------------------|-------------------------|----------------------|---------------------------------|-------------------------------|-------------------------------|---------------|--------------|-----------|--------------------------|-------------------|-------------|-------------|
| -H Documents X                    | H Adhésions             | ×                    |                                 |                               |                               |               |              |           |                          |                   |             | ×           |
| STATISTIQUES 🔇                    | Adhésions               |                      |                                 |                               |                               |               |              | Afficher  | Enregistrer              | Imprimer          | Export      | Information |
| Stats générales                   |                         |                      |                                 |                               |                               |               |              |           |                          |                   |             |             |
| Uniquement menu PNB               | Informations à afficher |                      | Filtre (en plus<br>04812 Chapac | de site =                     | 2 Suppression                 | des lignes et | colonnes vid | es        |                          |                   |             |             |
| Catalogue                         | Catégorie stat ×        | Bibliothèque lecteur | ×                               | Date transac                  | tion ×                        |               | -            | Filtres   | notices                  |                   |             |             |
| Documents                         |                         |                      |                                 |                               |                               |               |              |           |                          |                   |             |             |
| Origine des notices               |                         |                      |                                 | Date transact                 | ion                           | entr ~        | 01/01/202    | 23        |                          |                   |             |             |
| Origine des notices 801 + N°      |                         |                      |                                 |                               |                               |               | 31/12/202    | 23        |                          |                   |             |             |
| Pilons                            |                         |                      |                                 | OCompter les<br>Oune fois par | adhérents une seule<br>action | fois          |              |           |                          |                   |             |             |
| Statistiques globales sur la base | Bibliothèque lecteur    | Catégorie stat       | 01 0-3 ans                      | 02 4-10 ans                   | 03 11-14 ans                  | 04 15-24 ai   | ns 05 2      | 5-39 ans  | 06 40-64 ar              | ıs 07             | 65 ans et + | Total       |
| Commandes (Année)                 | 026 Chanac              |                      | 9                               | 19                            | 3                             |               | 1            | 7         |                          | 11                | 11          | 61          |
| Collections de périodiques        |                         | Total                | 9                               | 19                            | 3                             |               | 1            | 7         | 1                        | 1                 | 11          | 61          |
| Grilles existantes                |                         |                      |                                 |                               |                               |               |              |           |                          |                   |             |             |
| Indicateurs                       |                         | ,                    |                                 |                               |                               |               |              |           |                          |                   |             |             |
| Stats pré-calculées 🗸 🗸           |                         |                      |                                 |                               |                               |               |              |           |                          |                   |             |             |

#### Pour le E141,

| → Documents ×                                                                                                 | H Adhésions X                                              |                                                                                                    | ×                             |
|----------------------------------------------------------------------------------------------------|------------------------------------------------------------|----------------------------------------------------------------------------------------------------|-------------------------------|
| STATISTIQUES  Stats générales                                                                                 | Adhésions                                                  | Afficher                                                                                                    | r Imprimer Export Information |
| Uniquement menu PNB Catalogue  Construction Documents Origine des notices Origine des notices 801 + N* Pilons | Informations à afficher Bibliothèque lecteur × Commune × · | Filtre (en plus de site =<br>04812 Chanac)<br>Date transaction × Localité ×<br>Date transaction<br>Date transaction<br>Date transaction<br>Localité<br>==<br>Comptende a differente une and fail | Mettre le nom de votre        |
| Statistiques globales sur la base                                                                             |                                                            | ©une fois par action                                                                                                    | commune                       |
| Collections de périodiques                                                                                    | Commune Bibliothèque lecteur                               | 026 C                                                                                                    | hanac Total                   |
| Grilles existantes Indicateurs Stats pré-calculées                                                            |                                                            | Total                                                                                                    | 39 39                         |

#### Pour le E143

| -H Documents X -H                 | Adhésions X                                                                                                    |                                                       |                           |                         |             |          |        | •           |
|-----------------------------------|----------------------------------------------------------------------------------------------------|-------------------------------------------------------|---------------------------|-------------------------|-------------|----------|--------|-------------|
| STATISTIQUES                      | Adhésions                                                                                                    |                                                       |                           | Afficher                | Enregistrer | Imprimer | Export | Information |
| Stats générales ^                 | Informations à afficher                                                                                                    | Filtre (en plus de site =                             |                           |                         |             |          |        |             |
| Catalogue ~                       | Bibliothèque lecteur × Type lecteur ×                                                                                                    | 04812 Chanac)                                         | Suppression des lignes et | colonnes vid<br>Filtres | notices     |          |        |             |
| Documents                         | The cores of the second second s |                                                       |                           |                         |             |          |        |             |
| Origine des notices               |                                                                                                    | Date transaction                                      | entr ~ 01/01/20           | 23                      |             |          |        |             |
| Origine des notices 801 + N°      |                                                                                                    |                                                       | 31/12/20                  | 23                      |             |          |        |             |
| Pilons                            |                                                                                                    | Type lecteur                                          | == ~ 01 Collection        | vité ×                  |             |          |        |             |
| Statistiques globales sur la base |                                                                                                    |                                                       | <                         | >                       |             |          |        |             |
| Commandes (Année)                 |                                                                                                    | OCompter les adhérents une s<br>• une fois par action | eule fois                 |                         |             |          |        |             |
| Collections de périodiques        | Type lecteur Bibliothèque lecteur                                                                                                    |                                                       |                           |                         | 026 Cha     | anac     |        | Total       |
| Grilles existantes                | 01 Collectivité                                                                                                    |                                                       |                           |                         |             | 1        |        | 1           |
| Indicateurs                       |                                                                                                    |                                                       | Total                     |                         |             | 1        |        | 1           |
| Stats pré-calculées 🗸 🗸           |                                                                                                    |                                                       |                           |                         |             |          |        |             |
|                                   |                                                                                                    |                                                       |                           |                         |             |          |        |             |
|                                   |                                                                                                    |                                                       |                           |                         |             |          |        |             |

## E1 - Usagers - Emprunteurs actifs

#### Total

| E112 – Enfants (de 0 à 14 ans)                                                |
|-------------------------------------------------------------------------------|
| E121 – Adultes (de 15 à 64 ans)                                               |
| E130 – Adultes (65 ans et plus)                                               |
| E139 – Total Adultes                                                          |
| E103 – Total Enfants et Adultes                                               |
| E142 – Dont résidents dans la commune ou les communes<br>adhérentes au réseau |

#### Fréquentation : entrées dans l'établissement

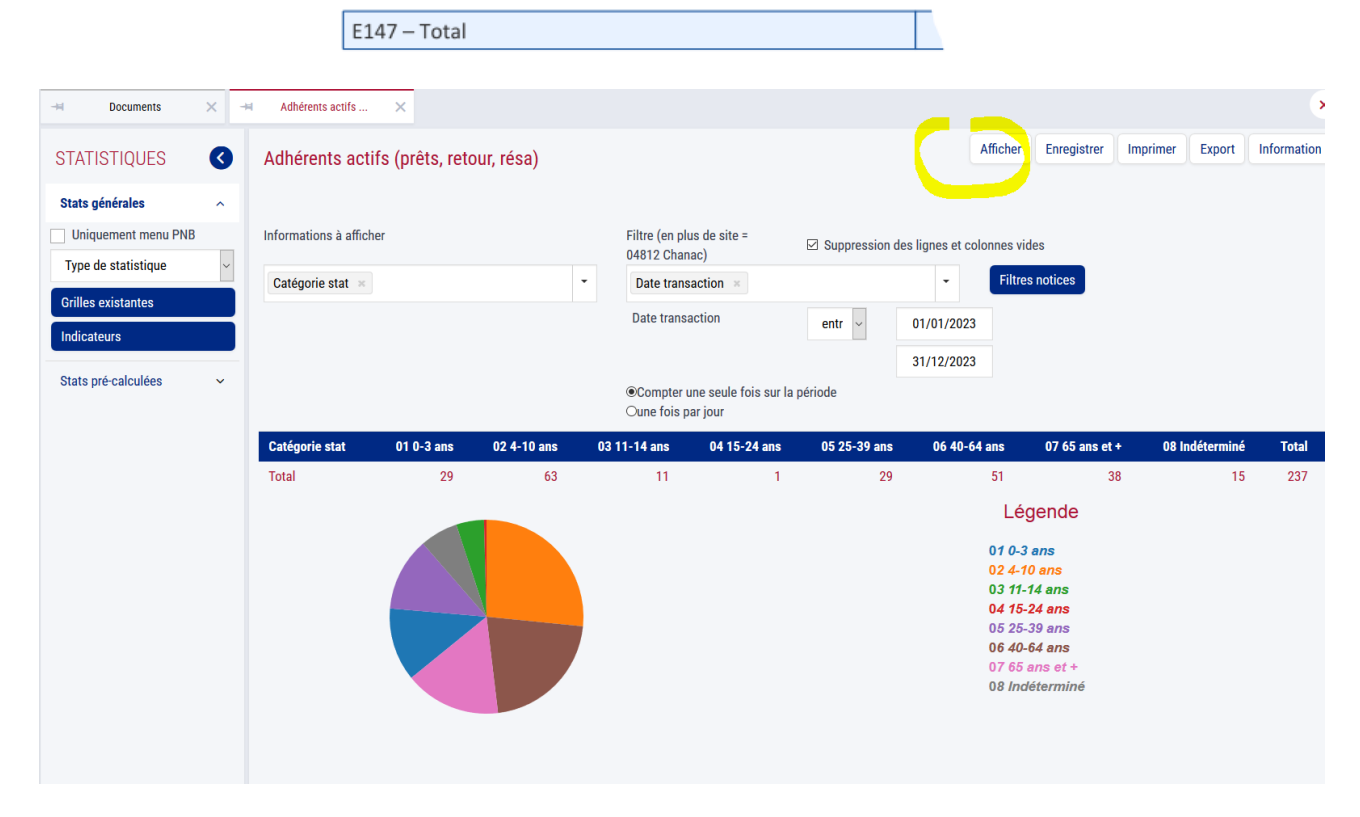

#### Pour le E147 :

Les compteurs de passage n'ont été activés qu'en déc 2023,, il faudra donc vous fier à vos petits cahiers.

Pour les années suivantes :

| Compteur de passage                           |                                                                         |                           |                                                 | Afficher | Enregistrer | Information |
|-----------------------------------------------|-------------------------------------------------------------------------|---------------------------|-------------------------------------------------|----------|-------------|-------------|
| Informations à afficher Bibliothèque action × | Filtre (en plus de site =<br>04812 Chanac)<br>Date transaction × Biblio | Suppression thèque action | des lignes et colonnes vides<br>Filtres notices | 1        |             |             |
|                                               | Date transaction                                                        | entr ~                    | 01/01/2023                                      |          |             |             |
|                                               | Bibliothèque action                                                     | == ~                      | 31/12/2023                                      |          |             |             |
|                                               | OCompter les adhérents une s<br>Oune fois par action                    | seule fois                |                                                 |          |             |             |

## E2 - Prêts

#### Livres

| E201 – Adultes |  |
|----------------|--|
| E202 – Enfants |  |
| E203 – Total   |  |

### Publications en série imprimées (revues, journaux...)

| E205 – Adultes |  |
|----------------|--|
| E206 – Enfants |  |
| E207 – Total   |  |

#### **Documents sonores**

| E233 – Adultes |  |
|----------------|--|
| E234 – Enfants |  |
| E235 – Total   |  |

#### Pour le E201-202-203-205-206-207-233-234-235-217-218-219-221-222-223-237-238-239

| H Documents X                              | Ħ Ensemble des prêt 🗙                   |                                                               |                              | •                  |
|--------------------------------------------|-----------------------------------------|---------------------------------------------------------------|------------------------------|--------------------|
| STATISTIQUES                               | Ensemble des prêts et des prolongations |                                                               | fficher Enregistrer Imprimer | Export Information |
| Stats générales                            |                                         |                                                               |                              |                    |
| Uniquement menu PNB                        | Informations à afficher                 | Filtre (en plus de site =<br>04812 (banac)                    | onnes vides                  |                    |
| Activité prêts/retours                     | Site action × Section × Support ×       | Date transaction ×                                            | Filtres notices              |                    |
| Ensemble des prêts et des<br>prolongations |                                         |                                                               |                              |                    |
| Ensemble des prêts (sans les               |                                         | Date transaction entr ~ 01/01/2023                            |                              |                    |
| prolongations)<br>Prêts aux adhérents      |                                         | 31/12/2023                                                    |                              |                    |
|                                            |                                         | ○Compter les adhérents une seule fois<br>◉une fois par action |                              |                    |
| Prets sur place                            | Cartian - Cunnart Site action           |                                                               | 04912 Chanac                 | Total              |
| Prolongation de prêts                      | 01 Adulte                               |                                                               | 2691                         | 2691               |
| Ouvrages les plus empruntés                | c CD                                    |                                                               | 16                           | 16                 |
| Ouvrages les plus empruntés (sans          | d DVD                                   |                                                               | 293                          | 293                |
| les prolongations)                         | g Gros caractères                       |                                                               | 94                           | 94                 |
| Ouvrages les moins empruntés               | j Jeux                                  |                                                               | 29                           | 29                 |
| Retours de documents (ensemble)            | l Livre                                 |                                                               | 2259                         | 2259               |
| Retours de documents                       | 02 Jeunesse                             |                                                               | 4975                         | 4975               |
| Retours anticipés                          | c CD                                    |                                                               | 23                           | 23                 |
| Prolongations                              | d DVD                                   |                                                               | 69                           | 69                 |
| 1 roiongations                             | I Iconographie                          |                                                               | 4                            | 4                  |
| Mises en transit                           | j Jeux                                  |                                                               | 252                          | 252                |
|                                            | k Kamishibaï                            |                                                               | 4                            | 4                  |

#### Pour le E204-208-236-220-224-240

| -H Documents X                                                                                                    | ₩ Ensemble des prêt ×                                                                                                    |                                                                                                    |                                                                         |                                                                         | ×                                               |
|----------------------------------------------------------------------------------------------------|----------------------------------------------------------------------------------------------------|----------------------------------------------------------------------------------------------------|-------------------------------------------------------------------------|-------------------------------------------------------------------------|-------------------------------------------------|
| STATISTIQUES (                                                                                                    | Ensemble des prêts et des prolongations                                                                                                    |                                                                                                    | Afficher Enregistrer                                                    | Imprimer Export                                                         | Information                                     |
| Stats générales                                                                                                    |                                                                                                    |                                                                                                    |                                                                         |                                                                         |                                                 |
| Uniquement menu PNB                                                                                                    | Informations à afficher                                                                                                    | Filtre (en plus de site =                                                                                                    | on des lianes et colonnes vides                                         |                                                                         |                                                 |
| Activité prêts/retours ~                                                                                                    | Outing a Durant of Time Instance of T                                                                                                    | 04812 Chanac)                                                                                                    | Filtres notices                                                         |                                                                         |                                                 |
| Ensemble des prêts et des                                                                                                    | Section * Support * Type lecteur *                                                                                                    | Date transaction × Type lecteur ×                                                                                                    |                                                                         |                                                                         |                                                 |
| Ensemble des prêts (sans les                                                                                                    |                                                                                                    | Date transaction entr                                                                                                    | 01/01/2023                                                              |                                                                         |                                                 |
| prolongations)                                                                                                    |                                                                                                    |                                                                                                    | 31/12/2023                                                              |                                                                         |                                                 |
| Prêts aux adhérents                                                                                                    |                                                                                                    | Type lecteur                                                                                                    | 01 Collectivité                                                         |                                                                         |                                                 |
| Prêts sur place                                                                                                    |                                                                                                    |                                                                                                    |                                                                         |                                                                         |                                                 |
| Prolongation de prêts                                                                                                    |                                                                                                    | OCompter les adhérents une seule fois                                                                                                    | < >                                                                     |                                                                         |                                                 |
|                                                                                                    |                                                                                                    |                                                                                                    |                                                                         |                                                                         |                                                 |
| Ouvrages les plus empruntés                                                                                                    |                                                                                                    | Oune fois par action                                                                                                    |                                                                         |                                                                         |                                                 |
| Ouvrages les plus empruntés<br>Ouvrages les plus empruntés (sans                                                                                                    | Support - Type lecteur Section                                                                                                    | ©une fois par action 01 Adulte                                                                                                    | 02 Jeunesse                                                             | autres                                                                  | Total                                           |
| Ouvrages les plus empruntés<br>Ouvrages les plus empruntés (sans<br>les prolongations)                                                                                                    | Support - Type lecteur Section                                                                                                    | ©une fois par action 01 Adulte 2                                                                                                    | 02 Jeunesse<br>4                                                        | autres<br>0                                                             | Total<br>6                                      |
| Ouvrages les plus empruntés Ouvrages les plus empruntés (sans les prolongations) Ouvrages les moins empruntés                                                                                                    | Support - Type lecteur Section<br>c CD<br>01 Collectivité                                                                                                    | ©une fois par action 01 Adulte 2 2                                                                                                    | 02 Jeunesse<br>4<br>4                                                   | autres<br>O<br>O                                                        | Total<br>6<br>6                                 |
| Ouvrages les plus empruntés<br>Ouvrages les plus empruntés (sans<br>les prolongations)<br>Ouvrages les moins empruntés<br>Retours de documents (ensemble)                                                                                 | Support - Type lecteur         Section           c CD         01 Collectivité           g Gros caractères                                                                                                    | ©une fois par action 01 Adulte 2 2 2 2 2 2                                                                                                    | 02 Jeunesse<br>4<br>4<br>0                                              | autres<br>0<br>0<br>0                                                   | <b>Total</b><br>6<br>21                         |
| Ouvrages les plus empruntés<br>Ouvrages les plus empruntés (sans<br>les prolongations)<br>Ouvrages les moins empruntés<br>Retours de documents (ensemble)                                                                                 | Support - Type lecteur         Section           c CD         01 Collectivité           g Gros caractères         01 Collectivité                                                                                              | ©une fois par action 01 Adulte 2 2 2 2 2 2 2 2 2 2 2 1 2 1 2 1 2 1 2                                                                                                    | 02 Jeunesse<br>4<br>0<br>0                                              | autres<br>0<br>0<br>0<br>0                                              | Total<br>6<br>21<br>21                          |
| Ouvrages les plus empruntés<br>Ouvrages les plus empruntés (sans<br>les prolongations)<br>Ouvrages les moins empruntés<br>Retours de documents (ensemble)<br>Retours de documents                                                         | Support - Type lecteur         Section           c CD         01 Collectivité           g Gros caractères         01 Collectivité           i Iconographie         1                                                           | Older         Older           2         2           2         2           2         21           21         21           0         0                                                                                                    | 02 Jeunesse<br>4<br>4<br>0<br>0<br>0<br>4                               | autres<br>0<br>0<br>0<br>0<br>0                                         | Total<br>6<br>21<br>21<br>4                     |
| Ouvrages les plus empruntés       Ouvrages les plus empruntés (sans<br>les prolongations)       Ouvrages les moins empruntés       Retours de documents (ensemble)       Retours de documents       Retours anticipés                     | Support - Type lecteur         Section           c CD         01 Collectivité           g Gros caractères         01 Collectivité           i Iconographie         01 Collectivité                                             | Ol Adulte         01 Adulte         2         2         2         2         2         2         2         2         2         2         2         2         2         2         2         2         2         2         2         2         2         2         2         2         2         2         2         2         2         2         2         2         2         2         2         2         2         2         2         2         2         2         2         2         2         2         2         2         2         2         2         2         2         2         2         2         2         2         2         2         2         2         2         2         2         2         2         2         2         2         2         2         2         2         2         2         2         2         2         2         2         2         2         2         2         2         2         2         2         2         2         2         2         2         2         2         2         2         2         2         2 <th2< th="">         2         2</th2<> | 02 Jeunesse<br>4<br>4<br>0<br>0<br>0<br>4<br>4<br>4                     | autres<br>0<br>0<br>0<br>0<br>0<br>0                                    | Total<br>6<br>21<br>21<br>4<br>4                |
| Ouvrages les plus empruntés       Ouvrages les plus empruntés (sans<br>les prolongations)       Ouvrages les moins empruntés       Retours de documents (ensemble)       Retours de documents       Retours anticipés       Prolongations | Support - Type lecteur     Section       c CD     01 Collectivité       g Gros caractères     01 Collectivité       i leonographie     01 Collectivité       j Jeux     1                                                      | Ol Adulte         01 Adulte         2         2         2         2         2         2         2         2         2         2         2         2         2         2         2         2         2         2         2         2         2         2         2         2         2         2         2         2         2         2         2         2         2         2         2         2         2         2         2         2         2         2         2         2         2         2         2         2         2         2         2         2         2         2         2         2         2         2         2         2         2         2         2         2         2         2         2         2         2         2         2         2         2         2         2         2         2         2         2         2         2         2         2         2         2         2         2         2         2         2         2         2         2         2         2         2         2         2         2         2         2 <th2< th="">         2         2</th2<> | 02 Jeunesse<br>4<br>4<br>0<br>0<br>0<br>4<br>4<br>4<br>7                | autres<br>0<br>0<br>0<br>0<br>0<br>0<br>0<br>0<br>0                     | Total<br>6<br>21<br>21<br>4<br>4<br>7           |
| Ouvrages les plus empruntés Ouvrages les plus empruntés (sans les prolongations) Ouvrages les moins empruntés Retours de documents Retours de documents Prolongations Viles en transit                                                    | Support - Type lecteur     Section       c CD     01 Collectivité       g Gros caractères     01 Collectivité       i I conographie     01 Collectivité       j Jeux     01 Collectivité                                       | Ol Adulte         01 Adulte         2         2         2         2         2         2         2         2         2         2         2         2         2         2         2         2         2         2         2         2         2         2         2         2         2         2         2         2         2         2         2         2         2         2         2         2         2         2         2         2         2         2         2         2         2         2         2         2         2         2         2         2         2         2         2         2         2         2         2         2         2         2         2         2         2         2         2         2         2         2         2         2         2         2         2         2         2         2         2         2         2         2         2         2         2         2         2         2         2         2         2         2         2         2         2         2         2         2         2         2         2 <th2< th="">         2         2</th2<> | 02 Jeunesse<br>4<br>4<br>0<br>0<br>0<br>4<br>4<br>4<br>7<br>7<br>7      | autres<br>0<br>0<br>0<br>0<br>0<br>0<br>0<br>0<br>0<br>0<br>0           | Total<br>6<br>21<br>21<br>4<br>4<br>7<br>7      |
| Ouvrages les plus empruntés       Ouvrages les plus empruntés (sans<br>les prolongations)       Ouvrages les moins empruntés       Retours de documents (ensemble)       Retours anticipés       Prolongations       Mises en transit     | Support - Type lecteur     Section       c CD     01 Collectivité       g Gros caractères     01 Collectivité       i Iconographie     01 Collectivité       j Jeux     01 Collectivité       k Kamishibaï     01 Collectivité | Ol Adulte         01 Adulte         2         2         2         2         2         2         2         2         2         2         2         2         2         2         2         2         2         2         2         2         2         2         2         2         2         2         2         2         2         2         2         2         2         2         2         2         2         2         2         2         2         2         2         2         2         2         2         2         2         2         2         2         2         2         2         2         2         2         2         2         2         2         2         2         2         2         2         2         2         2         2         2         2         2         2         2         2         2         2         2         2         2         2         2         2         2         2         2         2         2         2         2         2         2         2         2         2         2         2         2         2 <th2< th="">         2         2</th2<> | 02 Jeunesse<br>4<br>4<br>0<br>0<br>0<br>4<br>4<br>7<br>7<br>7<br>7<br>2 | autres<br>0<br>0<br>0<br>0<br>0<br>0<br>0<br>0<br>0<br>0<br>0<br>0<br>0 | Total<br>6<br>21<br>21<br>4<br>4<br>7<br>7<br>7 |

## G2 - Formation

| G201 – Formation du personnel – Nombre d'heures     |  |
|-----------------------------------------------------|--|
| G202 – Formation du personnel – Nombre de personnes |  |
| formées                                             |  |

Pour le G201 et G202

La MDL a édité la liste des participations aux formations MDL 2023, contactez-nous par mail si ces données vous manquent